### 元大證券-投資先生

登入【投資先生】,
並於首頁捷徑點選【+】

| 15:36 🕫                                   |              |               | •••• 4G |              |            |            |           |
|-------------------------------------------|--------------|---------------|---------|--------------|------------|------------|-----------|
| 0                                         | ♠ 午安!        |               |         | ♦            |            |            |           |
|                                           | a b<br>a b   |               |         | E            |            |            |           |
|                                           | 策略           |               |         | E            | ΓN         | 大盘         | 監新聞       |
|                                           | $\bigcirc$   | ζ             | Ţ       | \$           | I          | Ľ          | 6001      |
|                                           | 熱門           | 匙             | 材       | 借貸え          | 卡實損        | 預線         | 數圈存       |
|                                           | ( <b>4</b> ) | Ę             |         | E            | R          | (          |           |
| 槢                                         | 證快搜          | 股票            | 借貸。     | 線上<br>₅•     | 開戶         |            |           |
| 指數                                        | 加榨<br>199    | 14.55         | 上<br>2  | 櫃指數<br>52.09 | Ż          | 台指<br>1995 | 近<br>5.00 |
|                                           | t188.4       | 7 (0.96%      | ) 13.4  | 6 (1.399     | %) 12      | 239.00     | (1.21%)   |
| 焦<br>點                                    |              | 10日<br>田-全新理財 |         | 92           | 研多         | て報         | 告         |
|                                           | 鴻            | 海             | 台       | 積電           |            | 緯創         |           |
| 熱<br>搜                                    | 119          | 0.00          |         | 0.00         |            | 122.50     | ) >       |
| 19.50 (8.68%) 14.00 (0.52%) 11.50 (1.24%) |              |               |         |              |            |            |           |
| + 快樂領息就是你 + 3.11                          |              |               |         |              |            |            |           |
|                                           |              | UU            | 94      | U            | 價值存<br>輕鬆入 | 股手         | -         |
| 1                                         | <b>h</b>     | 選股            | 自選      | 交易           | 行          | 「情         | 專家        |
|                                           |              |               |         |              |            |            |           |

# 點選【集保作業】, 以新增至首頁捷徑

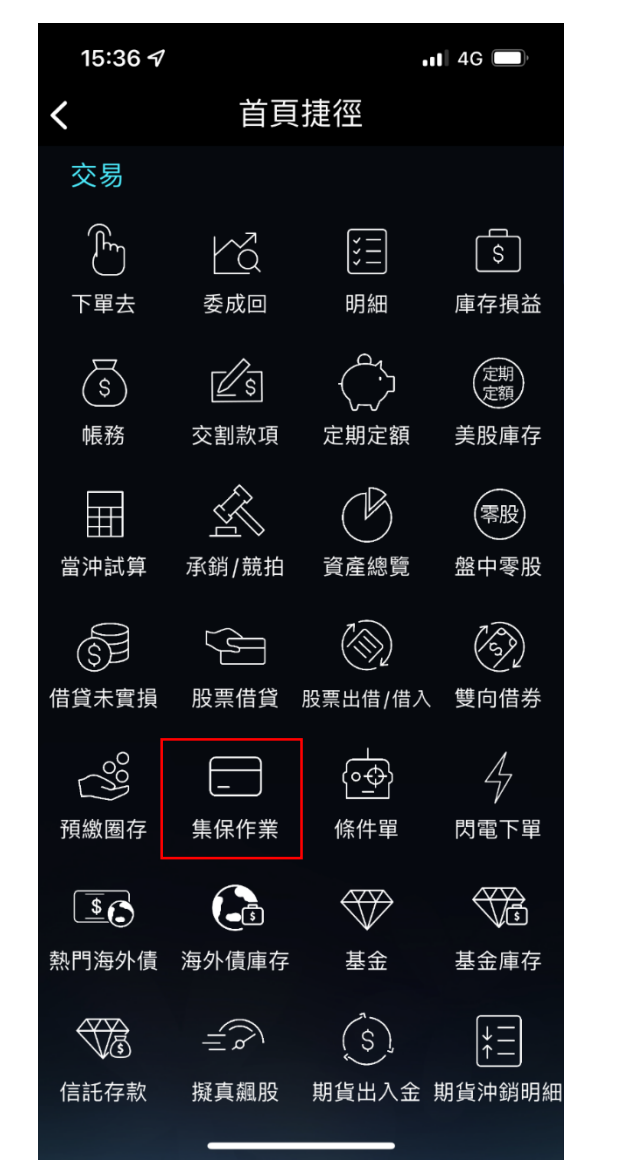

#### 3. 於首頁點選【集保作業】

| 15:36 🗸 |               |                    |                 | ull 4G 🔲                 |             |         |
|---------|---------------|--------------------|-----------------|--------------------------|-------------|---------|
| 0       | 午安!           |                    |                 |                          | €;<br>G     | ₿ Q     |
|         | م م<br>م<br>ک |                    | (               | ETN                      |             |         |
|         | 策略            |                    |                 | ETN                      | 大盤          | 新聞      |
|         | $\Diamond$    | Ŷ                  | (               | S.                       | C           | 6001    |
|         | 熱門            | 題材                 | 借貸              | 資未實損                     | 預線          | 大圈存     |
|         | 4             |                    | f               |                          | Ē           |         |
| 櫂       | 證快搜           | 股票借貨               | 貸 線.<br>●●●     | 上開戶                      | 集伢          | 除業      |
|         | 加權揹           | ョ數                 | 上櫃指             | 數                        | 台指          | 近       |
| 指<br>數  | 19914         | .55                | 252.0           | 9                        | 19955       | 5.00    |
|         | 1188.47 ((    | ).96%) <b>t</b>    | 3.46 (1.3       | 9%) 12                   | 239.00      | (1.21%) |
| 焦<br>點  |               |                    |                 | 研到                       | も報          | 告       |
|         | 鴻海            |                    | 台積電             |                          | 緯創          |         |
| 熱<br>搜  | 119.0         | 0                  | 770.00          |                          | 22.50       | >       |
|         | 19.50 (8.6    | 68%) <b>1</b> 4.   | .00 (0.52       | %) 11.5                  | 50 (1.24    | %)      |
| 1       |               | 快樂領息就<br><b>O9</b> | <sup>是</sup> 你→ | <b>3.1</b><br>價值存<br>輕鬆入 | 1<br>股<br>手 |         |
| 1       | ▶ 選           | 投 自注               | 選 交             | 易行                       | ī情          | 專家      |

### 4. 點選【集保e存摺】

|   | 15:36 7 | •••• 4G |
|---|---------|---------|
| < | 集保作業    |         |
|   | 集保e存摺   | >       |
|   | 預繳圈存    | >       |
|   | 現金償還    | >       |
|   | 現券償還    | >       |
|   | 抵繳擔保品   | >       |
|   | 收購交存    | >       |
|   | 存券領回代轉  | >       |
|   | 出借集保股票  | >       |
|   |         |         |
|   |         |         |
|   |         |         |
|   |         |         |
|   |         |         |
|   |         |         |

#### 5. 確認申請資訊後,點選【確認】

| 15:36 <i>4</i> |       | <b>11</b> 4G 🔲 |
|----------------|-------|----------------|
| <              | 集保e存摺 |                |

| 請選擇帳號:        |   |
|---------------|---|
| ****_*        | ٥ |
| Email :       |   |
| ***@gmail.com |   |
| 行動電話:         |   |
| 09**_****     |   |

#### 說明:

以上將同步更新您本帳戶的基本資料 , 點我了解 集保e存摺 相關介紹

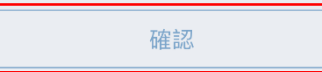

## 元大證券-元大萬事通

登入【元大萬事通】,
並於首頁捷徑點選【集保作業】

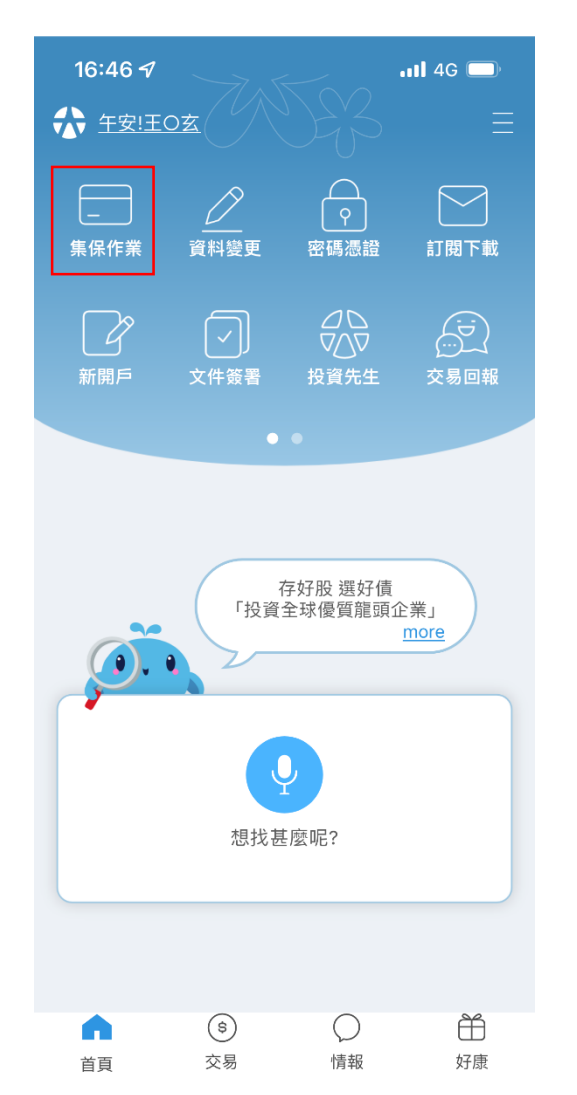

#### 2.點選【集保e存摺】

| 16:46 <del>-</del> 7 | 111 4G 🗖 |   |  |
|----------------------|----------|---|--|
| <                    | 集保作業     | Ū |  |
| 集保e存摺                |          | > |  |
| 收購交存                 |          | > |  |
| 預繳圈存                 |          | > |  |
| 存券領回代轉               |          | > |  |
| 現券償還                 |          | > |  |
| 現金償還                 |          | > |  |
| 抵繳擔保品                |          | > |  |
| 出借集保股票               |          | > |  |

#### 確認申請資訊後,勾選確認詳閱, 並點選【確認】

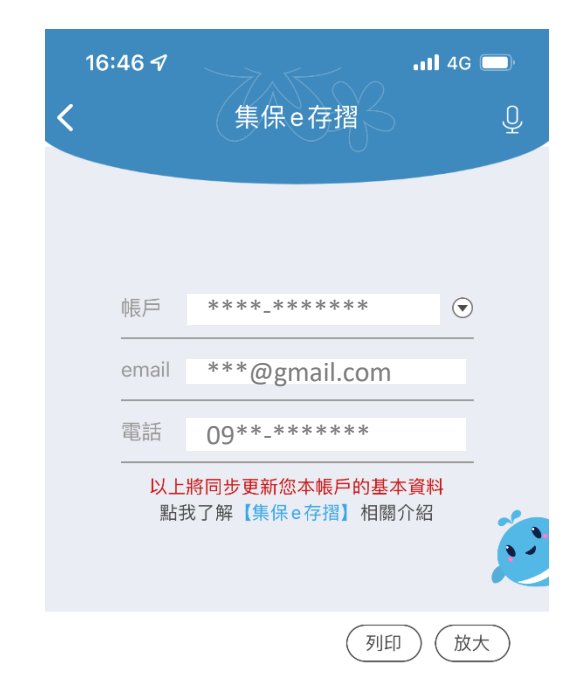

「集保e存摺」 投資人同意書及告知聲明,為確保您的 權益,請注意下列事項:

 1. 您申請之「集保e存摺」請下載安裝在您本人使用之 行動裝置內,如您下載於非本人使用之行動裝置,則任 何透過「集保e存摺」行使權利之行為,均對您發生法 律效力。

 2. 您透過本公司申請安裝「集保e存摺」所留存之電子 郵件信箱(Email)及手機號碼,本公司將提供予臺灣集中

| ✓ 請勾選ē | 己確認詳閱並同意上述聲明 |  |
|--------|--------------|--|
|        | 確認           |  |